# **ПЕРЕСКИ Справочник- В&О**

TSD-QA (2018/10)

### B1: Как да инсталирам Sound Blaster Connect APP под Windows 10 RS4 или по-нова версия?

01: .По принцип системата ще изтегли автоматично APP на заден план след инсталирането на Realtek Audio драйвер. Моля, въведете "Sound Blaster Connect" в лентата за търсене на Win10, за да получите достъп до APP.

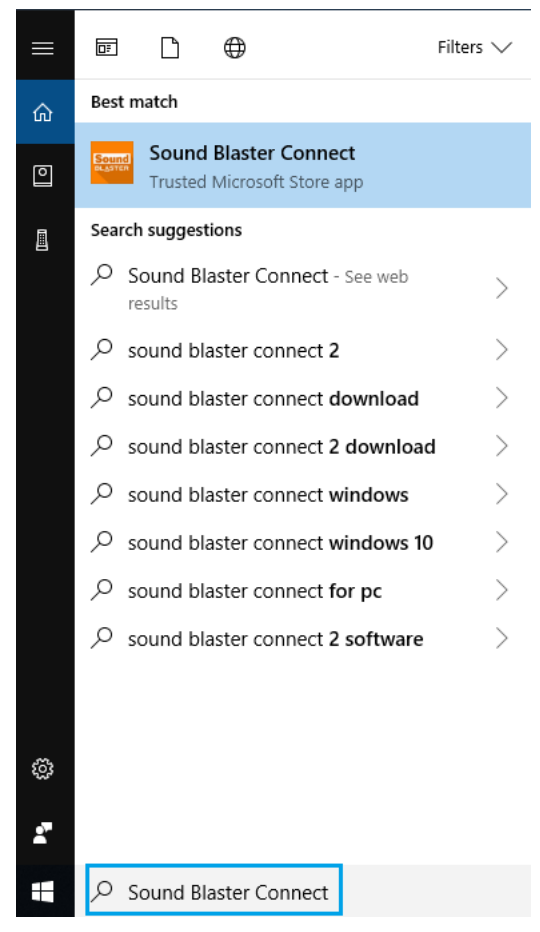

Ако APP не се показва на вашата система, моля следвайте стъпките по-долу, за да я инсталирате ръчно.

1. Уверете се, че дънната ви платка поддържа Creative Sound и е инсталиран драйвер Realtek Audio.

\* Моля, посетете страницата със спецификациите на дънната платка на www.ASRock.com за подробности.

\* Realtek Audio драйверът може да бъде инсталиран / изтеглен от поддържащия CD и официалния уеб сайт на ASRock..

2. Влезте в "Sound Blaster Connect" в Microsoft Store и кликнете върху "Get", за да започнете да изтегляте.

https://www.microsoft.com/en-sg/store/p/sound-blaster-connect/9n66rljrt8z2

## **ПЕРЕСКИ** Справочник- В&О

TSD-QA (2018/10)

|         | Sound Blaster Connect                                                                                                    | Free                      |
|---------|----------------------------------------------------------------------------------------------------|---------------------------|
| Conned  | Creative Technology Ltd. • Entertainment                                                                                                    | Get                       |
| BLASTER | ♡ Wish list                                                                                                    | ▲ See system requirements |
|         | Sound Blaster Connect lets you easily configure and personalize the<br>audio settings of your Creative product. Enjoy professionally tuned<br>sound experiences optimized for popular game titles and most of<br>More |                           |

3. След инсталирането, щракнете върху Стартиране, за да стартирате АРР.

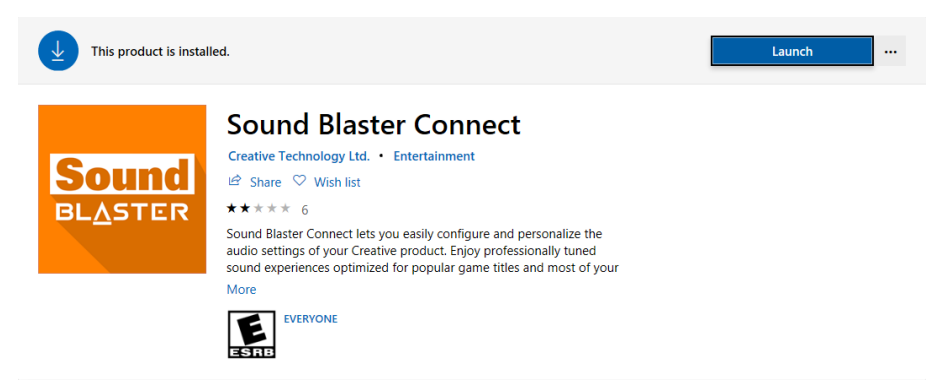

Моля, направете справка със следната таблица, която поддържа Creative SoundBlaster Cinema5.

| Платформа | Модели                         |
|-----------|--------------------------------|
|           | Fatal1ty H370 Performance      |
|           | Fatal1ty B360 Gaming K4        |
| Intol     | Fatal1ty B360M Performance     |
| linter    | Z390 Phantom Gaming 9          |
|           | Z390 Phantom Gaming 6          |
|           | Z390 Phantom Gaming SLI-ITX/ac |
|           | Fatal1ty X470 Gaming K4        |
|           | Fatal1ty X470 Gaming-ITX/ac    |
| AMD       | Fatal1ty B450 Gaming-ITX/ac    |
|           | Fatal1ty B450 Gaming K4        |
|           | X399 Phantom Gaming 6          |

# **П Технич**ески Справочник- В&О

TSD-QA (2018/10)

### B2: Как да инсталирам APP Realtek Audio Console под Windows 10 RS4 или по-нова версия?

**O2:** По принцип системата ще изтегли автоматично APP на заден план след инсталирането на Realtek Audio драйвер.

Моля, въведете "Realtek Audio Console" в лентата за търсене на Win10 за достъп до APP.

\* Моля, свържете LAN кабела, когато инсталирате Realtek Audio драйвера.

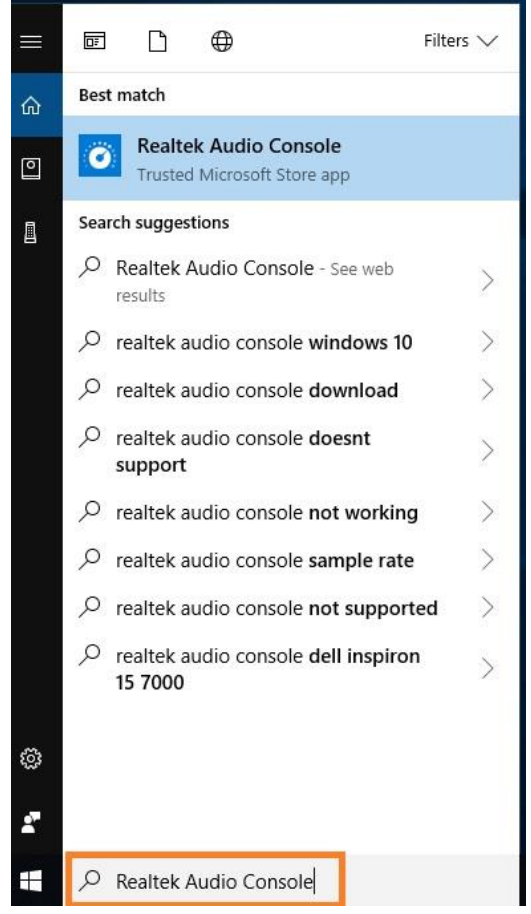

Ако APP не се показва на вашата система, моля следвайте стъпките по-долу, за да я инсталирате ръчно.

- 1. Отидете в мениджъра на устройства, за да проверите дали е инсталиран драйверът Realtek Audio.
  - \* Realtek аудио драйверът може да бъде инсталиран / изтеглен от CD и ASRock официален уеб сайт: <u>www.ASRock.com</u>.
- Моля, обърнете се към следната връзка, за да получите достъп до "Realtek Audio Control" в Microsoft Store и кликнете върху "Get", за да започнете да изтегляте. <u>https://www.microsoft.com/store/productId/9P2B8MCSVPLN</u>

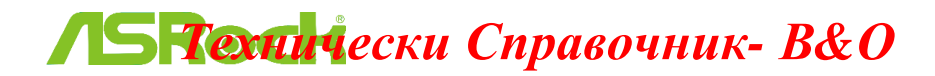

TSD-QA (2018/10)

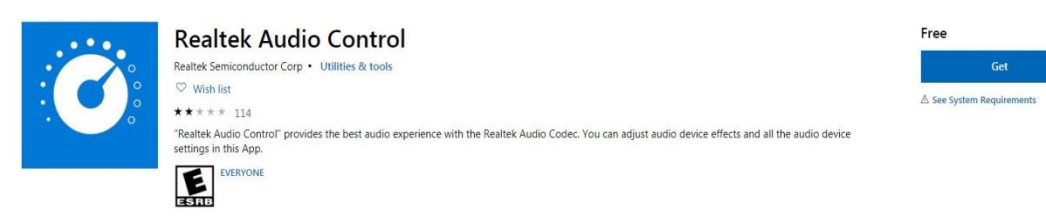

3. След инсталирането, щракнете върху Стартиране, за да стартирате АРР.

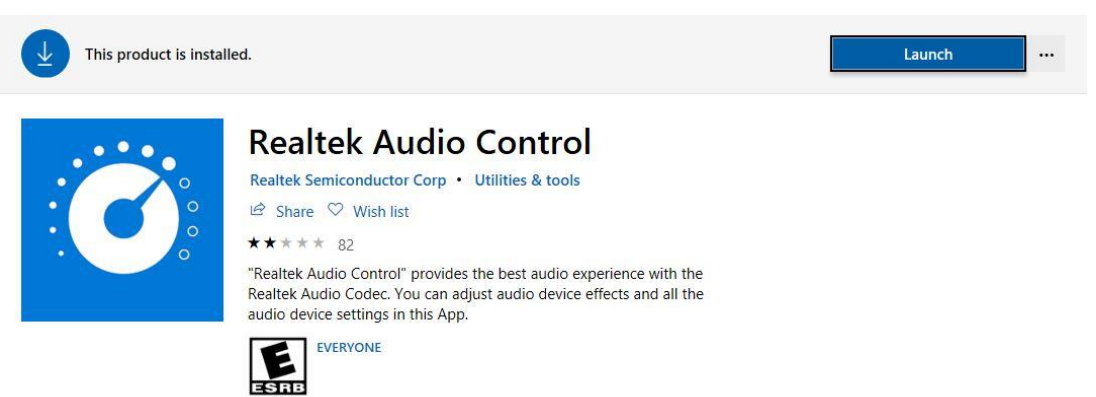

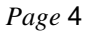